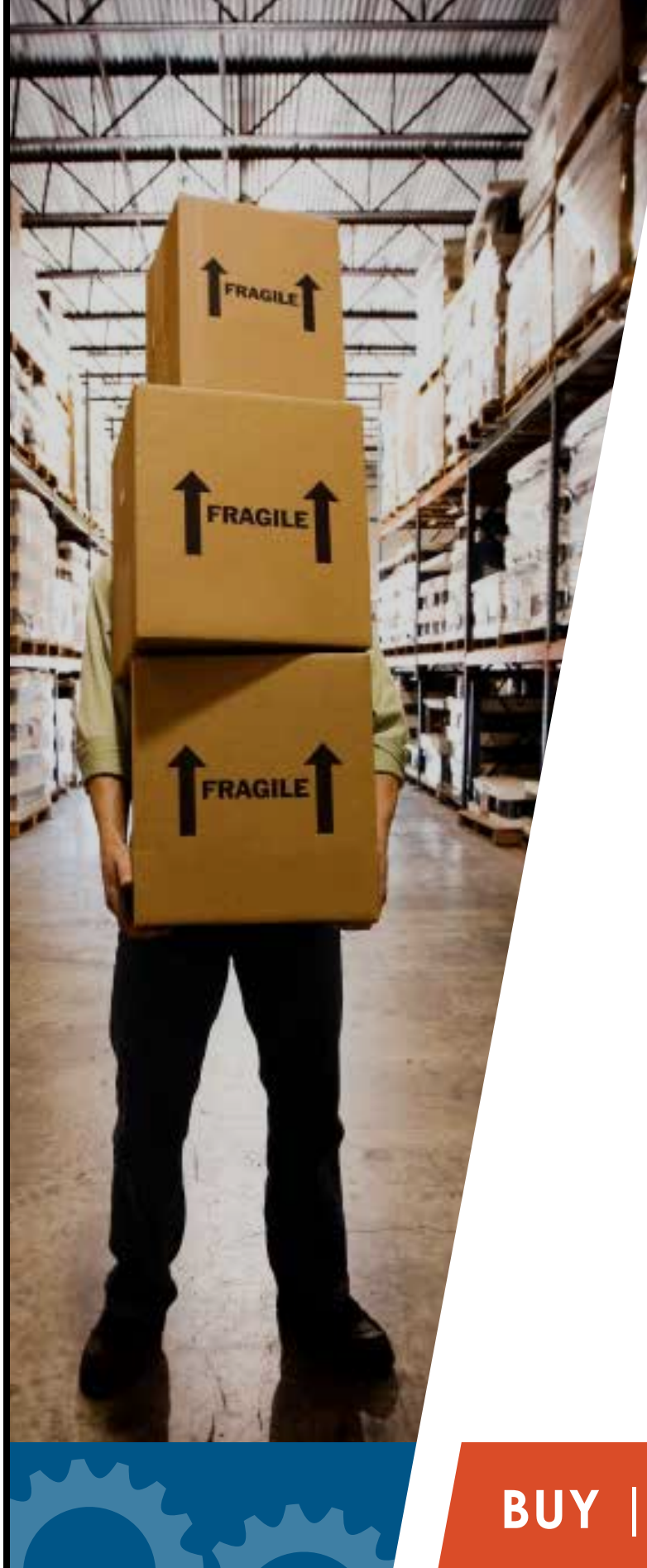

# NEW & IMPROVED!

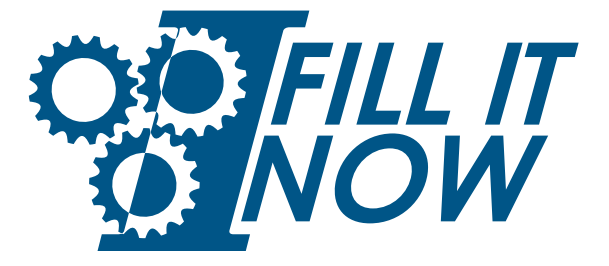

Leverage the combined scale of BLUE HAWK and IMARK Plumbing with this closed ecommerce marketplace exclusively for Members to buy from and sell to each other.

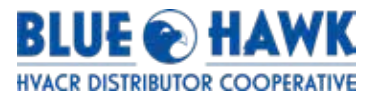

# BUY | SELL | FILL IT NOW

# **Table of Contents**

| Account Setup on Fill It Now   | 3  |
|--------------------------------|----|
| User Management                | 3  |
| Shipping Setup                 | 4  |
| Create Products on Fill It Now | 5  |
| One at a time                  | 5  |
| Excel Import                   | 6  |
| Create Offers on Fill It Now   | 9  |
| One at a time                  | 9  |
| Excel Import                   | 10 |
| Contacts and Useful Links      | 12 |

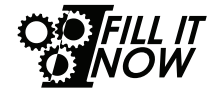

## Account Setup on Fill It Now

There are a few steps that need to be completed before your products will be available for sale on the site. Once these steps are completed, the account is ready to be opened.

Log into: <a href="https://app.marketpush.net/fillitnow">https://app.marketpush.net/fillitnow</a>

- 1. Complete the User Profile set up
  - a. First name, last name, profile pic (optional), and a contact phone number
  - b. Complete the notification settings for how you want to be notified from the portal
    - i. Review preset notifications
    - ii. Choose notifications that best fit your business
- 2. Create your warehouse shipping locations in 'Shipping'
- 3. Add products and offers
  - a. See 'Create Products on Fill It Now' and 'Create Offers on Fill It Now'

### **User Management**

Your company can have almost unlimited users on the site. Be sure to ensure all former emloyees are removed from your account.

- 1. Click on your seller icon in the top right corner
  - a. Select 'Manage Users'

|    | J | J Jessica Jones<br>Master Operator |
|----|---|------------------------------------|
|    | ٢ | User Profile                       |
|    | # | Manage Users                       |
|    | ¢ | Settings                           |
| La | Ð | Log out                            |
|    |   |                                    |

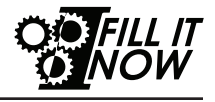

b. Click on 'Invite User' in the upper right corner of the new screen

| Manage U                     | sers                      |                    |   |                                               | Invite User |
|------------------------------|---------------------------|--------------------|---|-----------------------------------------------|-------------|
| All Users 71                 | Pending Invites           | 138 Archived Users | 3 |                                               |             |
| i. Add user<br>ii. Select ap | email<br>opropriate ra    | le                 |   | Invite User                                   | ×           |
| iv. Click on                 | opropriate co<br>'Invite' | ompany             |   | Email *                                       |             |
| NOTE: Invites                | expire after :            | 7 days             |   | Group *                                       | ~           |
|                              |                           |                    |   | Select Role Assignment * Seller Administrator | ~           |

### **Shipping Setup**

IMARK/BLUE HAWK has pre-selected and set up shipping methods and carriers that customers can select from when checking out to ensure national coverage. As a seller, you will need to add your warehouse location(s) in the Shipping

| Email *                              |         |
|--------------------------------------|---------|
| Group *                              |         |
| Seller                               | ~       |
| Select Role Assignment *             |         |
| Seller Administrator                 | ~       |
| Select Seller *                      |         |
| Please select or search for a seller | ~       |
|                                      |         |
|                                      | Discard |

section of the portal as this identifies to the buyers where their products will ship from and allow them to select the best shipping method and carrier based on their urgency.

- Click on 'Shipping' on left hand ribbon 1.
  - Click on 'Add Location' a.
    - i. Add warehouse name
      - Add address ii.
  - b. Save

| 4                                                                                                    | O FILL IT<br>NOW | Manage Loo  | cations and Rates |            |             |                           | Add Location |
|----------------------------------------------------------------------------------------------------|------------------|-------------|-------------------|------------|-------------|---------------------------|--------------|
| Dashboard       Manage the locations you stock inventory and the set of rules that define the shipping rates and conditions that will your customers during checkout. |                  |             |                   |            |             | that will be displayed to |              |
| 圖                                                                                                    | My Seller        | Shipping    | Location          |            |             |                           |              |
| ¢                                                                                                    | Shipping         | • main      | Primary Location  | 57103 LISA |             |                           |              |
| ¢                                                                                                    | Products         | Shinning to |                   |            |             |                           |              |
| $\bigcirc$                                                                                                    | Offers           | Zones       | Delivery Method   | Option     | Rate        | Conditions                | Actions      |
| Д                                                                                                    | Orders           |             |                   | No reco    | ords found. |                           |              |
|                                                                                                    |                  | Add Rate    |                   |            |             |                           |              |

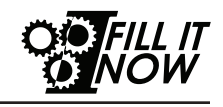

## **Create Products on Fill It Now**

This is the first step in becoming a seller on the Fill It Now site. In particular, this creates the products but does not allow those products to be purchased.

Once this step is completed, see directions for creating 'Offers'.

#### One at a time

1. Click on 'Add Products'

| :  |           | Products                             |                | Download Offer Templa | ite Export   | Import   | Add Product      |
|----|-----------|--------------------------------------|----------------|-----------------------|--------------|----------|------------------|
| 08 | Dashboard | All Products  O Archived Products  O | Import History |                       |              |          |                  |
| 圖  | My Seller | Filter by date range                 |                |                       |              | Search h | v Mfr Part #O    |
| G  | Shipping  |                                      |                |                       |              | ocarona  | y mini ur c ii 🔍 |
| ٢  | Products  | Created Date J≟ Product SKU =        | Product =      | Manufacturer = Upo    | lated Date 🖃 | Offers = | Actions          |
| Ø  | Offers    |                                      |                |                       |              |          |                  |
| 뵤  | Orders    |                                      | ľ              | lo records found.     |              |          |                  |

a. Select appropriate product category

| Add Product                   |                                                                                |
|-------------------------------|--------------------------------------------------------------------------------|
| Please select a product cate  | gory                                                                           |
| duct foil                     | ~                                                                              |
| Duct & Air Distribution -> Ad | hesives, Tapes, and Hanging Materials -> Adhesives & Sealants -> Duct Sealants |
| Duct & Air Distribution -> Me | tal Duct -> Rectangular Duct & Fittings                                        |
| Insulation -> Duct Board, Wr  | ap, and Liners -> Duct Board Machine, Blowing Machines, etc.                   |
| Sheet Metal Duct and Pipe ->  | <ul> <li>Sheet Metal Fittings -&gt; Rectangle Duct Fittings</li> </ul>         |
| Tapes -> Duct and Foil Tapes  | 3                                                                              |
| Tapes -> Duct & Foil Tapes    |                                                                                |
| Tools and Accessories -> Ha   | nd Tools -> Ductboard & Flex Duct Tools                                        |
| Ventilation and IAQ -> Duct F | ans                                                                            |

- b. Fill in required fields
  - i. Manufacturer, SKU, Product title, Man. Part number
- c. Fill in optional fields if available
  - i. Product description and image
- d. Save

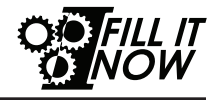

### **Excel Import**

#### 1. Create necessary file

| H: | 10 $\left  \begin{array}{c} \bullet \\ \bullet \end{array} \right  \times \checkmark f_x$ |                         |                                       |                        |                 |
|----|-------------------------------------------------------------------------------------------|-------------------------|---------------------------------------|------------------------|-----------------|
|    | A                                                                                         | В                       | С                                     | D                      | E               |
| 1  | Manufacturer Name                                                                         | Manufacture Part Number | Product Title                         | Category               | Seller Item SKU |
| 2  | ECR INTERNATIONAL, INC                                                                    | 240007109               | HIGH PRESSURE SWITCH                  | HVAC REPLACEMENT PARTS | 240007109       |
| 3  | AIRIA BRANDS                                                                              | 99-187                  | 7 INCH DELUXE WEATHERHOOD KIT         | HVAC ACCESSORIES       | 99-187          |
| 4  | ADVANCED DISTRIB PRODUCT                                                                  | 110000244A              | F SER. SEQUENCER NO. 2 AND 3          | HVAC REPLACEMENT PARTS | 110000244A      |
| 5  | ADVANCED DISTRIB PRODUCT                                                                  | AD-32P210MP9            | 3T 21" ADP Cased Coil TXV U/D/H       | HVAC EQUIPMENT         | AD-32P210MP9    |
| 6  | ADVANCED DISTRIB PRODUCT                                                                  | 76701259                | S SER. 4 PRONG HEAT RELAY             | HVAC REPLACEMENT PARTS | 76701259        |
| 7  | ADVANCED DISTRIB PRODUCT                                                                  | 76733900A               | F SER. FAN RELAY                      | HVAC REPLACEMENT PARTS | 76733900A       |
| 8  | ADVANCED DISTRIB PRODUCT                                                                  | 76734700A               | B SER. TRANSFORMER - 208/240V 60 HZ   | HVAC REPLACEMENT PARTS | 76734700A       |
| 9  | ADVANCED DISTRIB PRODUCT                                                                  | FCMCC6148S002           | AH 4.0T MULTI PSC 208/240-1 HSOLU 21  | HVAC EQUIPMENT         | FCMCC6148S002   |
| 10 | ADVANCED DISTRIB PRODUCT                                                                  | 76775800                | R22 AC/HP 7.5 TON                     | METERING DEVICE        | 76775800        |
| 11 | AEROFLEX USA, INC                                                                         | 414-AC15834             | INSUL TUBE 78 FT SOLD PER FT 6 FT STI | HVAC ACCESSORIES       | 414-AC15834     |
| 12 | AEROFLEX USA, INC                                                                         | 216-AC15838             | INSUL TUBE 180 FT SOLD PER FT 6 FT ST | HVAC ACCESSORIES       | 216-AC15838     |
| 13 | AEROFLEX USA, INC                                                                         | ADH-1QP                 | RUBEX ADHESIVE 1 QT                   | HVAC ACCESSORIES       | ADH-1QP         |
| 14 | AEROFLEX USA, INC                                                                         | 304-AC5812              | INSUL TUBE 378 FT SOLD PER FT 6' STIC | HVAC ACCESSORIES       | 304-AC5812      |
| 15 | AEROFLEX USA, INC                                                                         | 725-AC13812SSPT         | SPLIT INSULATION 144/CS SOLD PER FT   | HVAC ACCESSORIES       | 725-AC13812SSPT |

- a. Required columns to be included
  - i. Lowest level of product category, manufacturer name, manufacturer part number, Member SKU (or item number), and product title/short description
- b. Optional columns
  - i. Product image url, UPC code, and product long description
- c. All fields for each item MUST be present or that item will not import
- 2. Import file
  - a. Click on 'Import Products'

| Import Products                                                                                                    |         |
|----------------------------------------------------------------------------------------------------|---------|
| This wizard will guide you through a step-by-step process to upload and map the fields from your product import file to the fields in Mark | etPush. |
| 1. Choose a file         2. Map Category Attributes         3. Review         4. Process                                                   |         |
| Import your file to MarketPush                                                                                                    |         |
| Select or Drag and Drop File<br>Supported the types: xlsx, csv                                                                             |         |
|                                                                                                    | Next    |

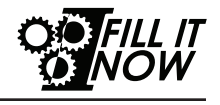

#### b. Select appropriate file

#### c. Map columns

i. Preview import

| Our       |          |     |                           | Vendor   |                                                                | Weight | UOM |     | UOM<br>Qty | UOM |           |           |
|-----------|----------|-----|---------------------------|----------|----------------------------------------------------------------|--------|-----|-----|------------|-----|-----------|-----------|
| Product#  | Category | UPC | Vendor                    | catalog# | Description                                                    | (lbs)  | qty | UOM | 2          | 2   | Price     | Available |
| 152085769 | Plumbing |     | A Y<br>MCDONALD<br>MFG CO | 4511-76  | 305 6' CURB<br>BOX KEY 4511-<br>376                            |        | 1   | EA  |            |     | 1;99.858  |           |
| 152085792 | Plumbing |     | A Y<br>MCDONALD<br>MFG CO | 4122-221 | 4700-22-112 1<br>1/2 MACK PAK<br>NUTS N<br>GASKETS<br>4122-221 |        | 1   | EA  |            |     | 1;33.952  |           |
| 152085793 | Plumbing |     | A Y<br>MCDONALD<br>MFG CO | 4121-229 | 4700-22-114 1<br>1/4 MACK PAK<br>NUTS N<br>GASKETS<br>4121-229 |        | 1   | EA  |            |     | 1;0       |           |
| 152085811 | Plumbing |     | A Y<br>MCDONALD<br>MFG CO | 5121-144 | 74754-114 1<br>1/4 FLARE<br>ADAPTER C X<br>FIP 5121-144        |        | 1   | EA  |            |     | 1;75.085  |           |
| 152085812 | Plumbing |     | A Y<br>MCDONALD<br>MFG CO | 5122-144 | 74754-2 2<br>FLARE<br>ADAPTER C X<br>FIP 5122-144              |        | 1   | EA  |            |     | 1;201.745 |           |

### ii. Assign MarketPush fields to your column names

| Map Fields                 |               |             |      |
|----------------------------|---------------|-------------|------|
| MarketPush Fields          |               | Your Fields |      |
| Manufacturer *             | $\rightarrow$ |             | ~    |
| SKU *                      | $\rightarrow$ |             | ~    |
| Product Title *            | $\rightarrow$ |             | ~    |
| Category *                 | $\rightarrow$ | Category    | ~    |
| Manufacturer Part Number * | $\rightarrow$ |             | ~    |
| Product Image Urls         | $\rightarrow$ |             | ~    |
| Product Description        | $\rightarrow$ | Description | ~    |
|                            |               |             |      |
|                            |               |             | Next |

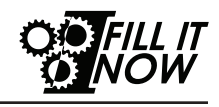

#### d. Map categories

i. Assign MarketPush categories to your category names

| Import Product            | S                                                               | n MarketF |
|---------------------------|-----------------------------------------------------------------|-----------|
| 1. Choose a file          | 2. Map Category Attributes 3. Review 4. Process                 |           |
| Map Categories            |                                                                 |           |
| Products with unmapped ca | tegories <b>will not</b> be imported during the import process. |           |
| Tissue Holder             | Please select or search for a product category                  | ~         |
| Robe / Utility Hook       | Please select or search for a product category                  | ~         |
| Body Spray / Body Jet     | Please select or search for a product category                  | ~         |
| Drawer Knob               | Please select or search for a product category                  | ~         |
| Handle Kit                | Please select or search for a product category                  | ~         |
| Air Switch                | Please select or search for a product category                  | ~         |

### 3. Finalize import

a. Import History tab will show status of every upload

|  | Products                 |                                 |                        |                                                                                                    | Import   | Add Product |
|--|--------------------------|---------------------------------|------------------------|----------------------------------------------------------------------------------------------------|----------|-------------|
|  | All Products 0           | Archived Products 0 Im          | nport History          |                                                                                                    |          |             |
|  | File Name                | Created Date                    | s                      | tatus                                                                                                    | Error Re | port        |
|  | <u>Test On Prod.xlsx</u> | <b>Jul 24, 2023</b><br>12:17 PM | ()<br>P<br>L<br>L<br>L | Complete<br>rocessing time: 55 n<br>ines total: 5<br>ines processed: 5<br>ines added: 5<br>ines updated: 0 | ns       |             |
|  |                          |                                 | L                      | ines with errors: U                                                                                        |          |             |

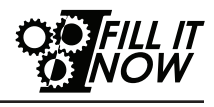

#### 4. Review final result

a. Navigate to 'Products' on left hand ribbon to review the results and ensure all of your data came through correctly

|        |                        | Created Date $\downarrow \succeq$ | Product SKU = | Product =                                                                                                    | Manufacturer =                 | Updated Date =                 | Offers =   | Actions |
|--------|------------------------|-----------------------------------|---------------|----------------------------------------------------------------------------------------------------|--------------------------------|--------------------------------|------------|---------|
|        | MARKETPUSH             | <b>Jun 21, 2023</b><br>9:14 AM    | 535-10138     | AXS-5032-04-12<br>SOCKET 4PAD 5.0X3.2 XTAL OR OSC<br>Category: Beverage -> new_test                                   | Abracon LLC                    | <b>Jun 21, 2023</b><br>9:38 AM | 0          |         |
| 8      | Dashboard<br>My Seller | Jun 21, 2023<br>9:14 AM           | 1664-1644     | M432475<br>CRYSTAL OVEN MINI 24V 75C<br>Categor Electrical / Distribution -> Bolt On Miniature<br>y: Circuit Breakers | Taitien                        | <b>Jun 21, 2023</b><br>9:38 AM | 0          |         |
| ₽<br>₽ | Shipping               | <b>Jun 21, 2023</b><br>9:14 AM    | 370-1194      | SC2000<br>PROG SOCKET SMD CPPX7 5X7 PKG<br>Category: Beverage -> new_test                                             | Cardinal<br>Components<br>Inc. | <b>Jun 21, 2023</b><br>9:38 AM | 0          |         |
| ¢      | Products               | Jun 21, 2023                      | DSC-PROG-     | DSC-PROG-8102-5032<br>KIT 6POS 5.0X3.2 SOCKET DSC8102<br>Peteres Electrical / Distribution -> Pole On Ministerro      | Microchip                      | Jun 21, 2023                   | -          |         |
| Ø      | Offers                 | 3:14 AM                           | 0102-0032     | y: Circuit Breakers                                                                                                   | тесппоюду                      | 8:38 AM                        |            |         |
| ਸ      | Orders                 |                                   |               |                                                                                                    |                                | ر<br>۲                         | > Add Offe | er      |

# Create Offers on Fill It Now

This is the second step in becoming a seller on the Fill It Now site. In particular, this allows your products to be purchased. Once this step is completed, your 'store' is complete.

#### One at a time

1. Click on 'Add Offer'

| 08 | Dashboard | Offers                                                                                                    | Export              | Import       | Add Offer |
|----|-----------|----------------------------------------------------------------------------------------------------|---------------------|--------------|-----------|
| 圖  | My Seller | All Offers 6994 Archived Offers o Import History Advanced Settings                                                                                            |                     | /            |           |
| B  | Shipping  | Filter by date range 🔲 🖶 Add Filter                                                                                                    | Se                  | arch by Item | Sku Q     |
| ¢  | Products  | Created Date Ik. Seller Hem Sku                                                                                                    | Location =          | Status       | Quantity  |
| \$ | Offers    | Coupling Fitting                                                                                                    | Location            | otatus       | çadıtış   |
| Я  | Orders    | Jul 31, 2023         912971           2:14 PM         912971           Units:         15/73/3de=5015-44368-8b36-674b29a337b7           Condition:         New | TAWI<br>Wichita, KS | Active       | 9         |

- a. Select appropriate product
- b. Required columns to be included
  - i. Member SKU, location, condition, allow returns, stock quantity, minimum order quantity, and quantity/unit price
- c. Optional columns
  - i. Description, lead time to ship, maximum order
    - quantity, start date, and end date
- d. Save

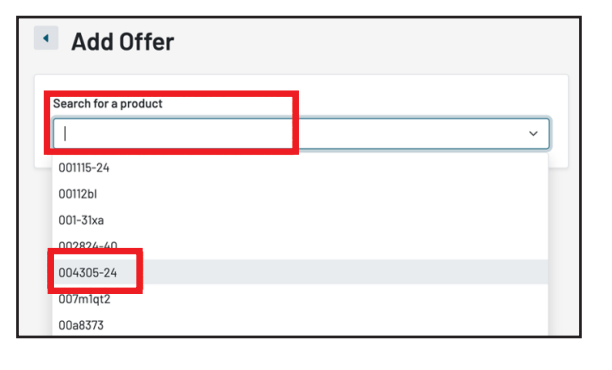

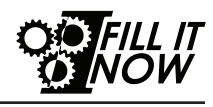

#### **Excel Import**

- 1. Create necessary file
  - a. A sample file is available
    - i. Click on 'Import' and chose 'Download a sample template'

| You are currentl | You are currently logged in as joanne+prodselleradmin@marketpush.com. |              |  |  |  |  |  |  |  |  |  |
|------------------|-----------------------------------------------------------------------|--------------|--|--|--|--|--|--|--|--|--|
| Offers           | Import Otters                                                         | × Import     |  |  |  |  |  |  |  |  |  |
| All Offers 1     | Download a sample template o see an example of the required format.   |              |  |  |  |  |  |  |  |  |  |
| File Name        |                                                                       | Error Report |  |  |  |  |  |  |  |  |  |
|                  | Add File                                                              | herrors      |  |  |  |  |  |  |  |  |  |

- b. Required columns to be included
  - i. Manufacturer SKU, Member SKU, location, condition, allow returns, stock quantity, minimum order quantity, and quantity/unit price
- c. Optional columns
  - i. Product image, url, UPC code, and product long description

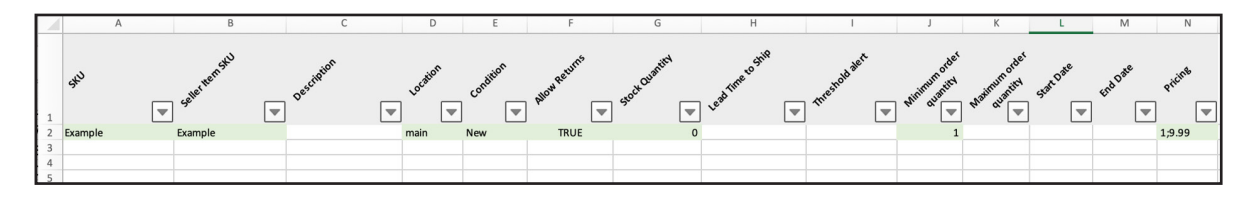

- d. All fields for each item MUST be present or that item will not import
- 2. Import file
  - a. Click on 'Import'
  - b. Select appropriate file
  - c. Click on 'Import Offers'

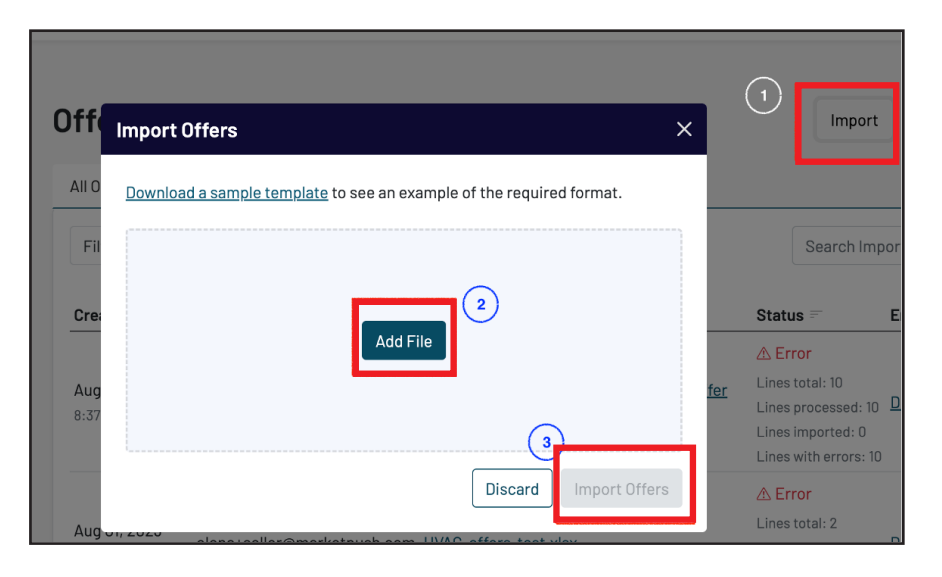

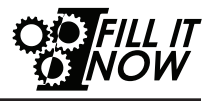

- 3. Finalize import
  - a. Import History tab will show status of every upload

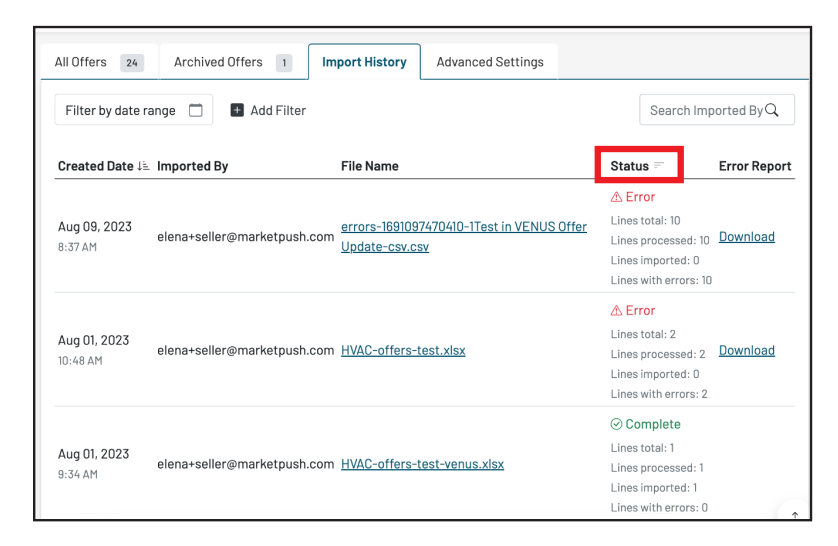

- 4. Review final result
  - a. Navigate to 'Products' on left hand ribbon to review the results and ensure all of your data came through correctly

| All Of | fers 24 /                      | Archived Offers 1            | Impor   | t History Advanced Settings                                                                                           |         |                                |              |
|--------|--------------------------------|------------------------------|---------|----------------------------------------------------------------------------------------------------|---------|--------------------------------|--------------|
| Filt   | er by date range               | Search by Item Sku ${\bf Q}$ |         |                                                                                                    |         |                                |              |
|        | Created Date 🕮                 | Seller Item Sku 😑            | Product | Ŧ                                                                                                    | I       | Location =                     | Status       |
| 0      | Aug 17, 2023<br>2:29 PM        | <u>v-sku-mpv-14943</u>       |         | v-sku-mpv-14943-an2<br>Description for v-sku-mpv-14943<br>MPIN: d21a02e9-4973-4721-9db6-2727b06595a<br>Condition: New | 9 :     | <b>Main</b><br>Strackeland, NH | Active       |
|        | <b>Jun 26, 2023</b><br>2:21 PM | <u>zz-2-0</u>                |         | zz-2<br>zz-2<br>MPIN: b82213e2-762c-4175-a28d-20c52769909<br>Condition: New                                           | <br>: E | <b>Main</b><br>Strackeland, NH | Active       |
|        | <b>Jun 26, 2023</b><br>2:03 PM | <u>zz-1-0</u>                |         | zz-1<br>zz-1<br>MPIN: 5e7dec5f-affd-42d5-a9d6-ed48bd22bfb0<br>Condition: New                                          | )       | <b>Main</b><br>Strackeland, NH | Active       |
|        | May 31, 2023<br>1:51 PM        | <u>g-123123-sku</u>          |         | <b>g-123123-title</b><br>g-123123<br>MPIN: eb1781f6-c3d5-4806-b4f9-55a01e18d7ec<br>Condition: New                     | 1       | <b>Main</b><br>Strackeland, NH | Out Of Stock |

- b. Offer status
  - i. Active available for purchase
  - ii. Inactive not purchasable
    - 1. Seller account is not open, the offer's available start date has been set with a future date, and the offer's available end date has passed
  - iii. Out of stock no stock available

#### Tips

- Decide which employees will manage sales/orders, be allowed to purchase, and update offer information (QOH and pricing).
- Set up one product group at a time until your team is comfortable with the process.
- Set up main or central warehouse first and expand to other locations after streamlining process.

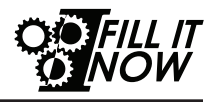

# **Contacts and Useful Links**

#### Support:

• Find How-To docs and enter a support ticket https://marketpush.freshdesk.com/support/home

#### Fill It Now Portal:

• To manage metrics such as 'Orders over the last 7 days' <u>https://app.marketpush.net/fillitnow</u>

#### Website:

• To purchase and sell products https://fillitnow.com

#### Account Managers:

- Stephanie Palmer: spalmer@imarkgroup.com
- Jessica Jones: jjones@bluehawkcooperative.com

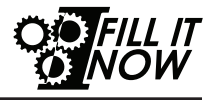